## YCC365 帳號註冊教學

- 1. 開啟 YCC365APP, 點擊『註冊』.
- 2. 使用手機號碼註冊,也可使用郵箱註冊.
- 4. 設置密碼,即可完成註冊帳戶.

訊連貿易有限公司所有 <u>www.bd-club.tw</u> Facebook 索取優惠折扣: <u>https://www.facebook.com/xy66606789</u> Instagram 索取優惠折扣: <u>https://www.instagram.com/xy66606789/</u>

LINE 好友:@xy6789。(訊億商城)

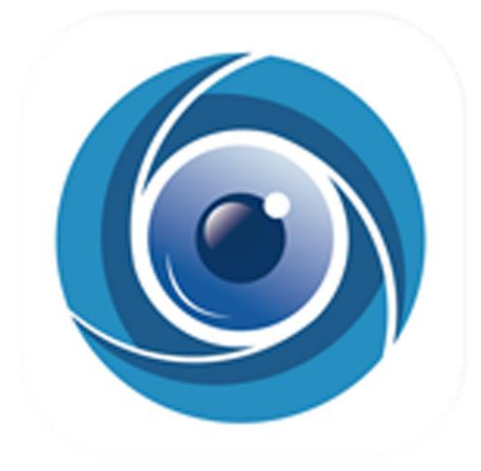

1.請下載 ycc365APP

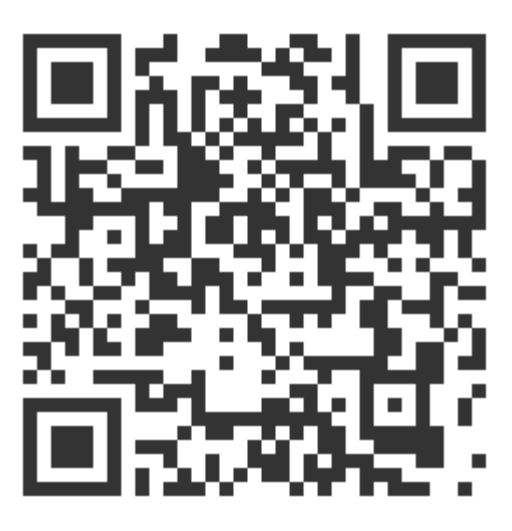

2.掃描 QR 觀看 YCC365 註冊教學

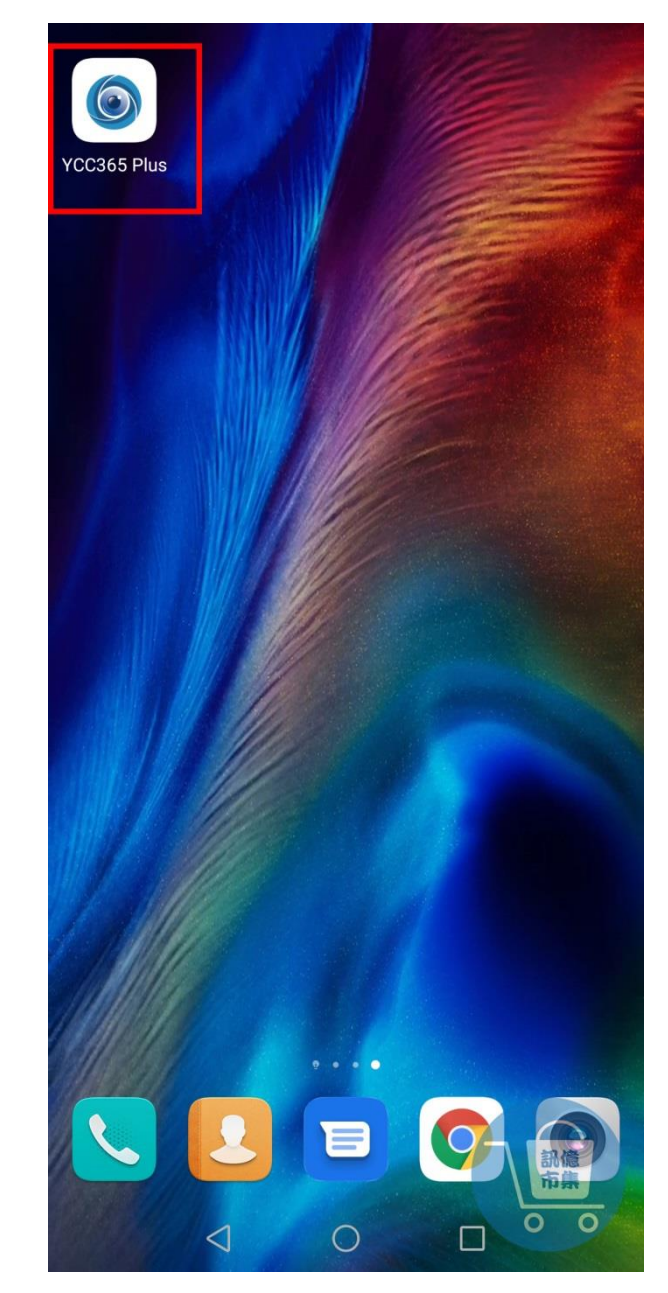

## 第一步:點擊開啟 YCC365 Plus APP。

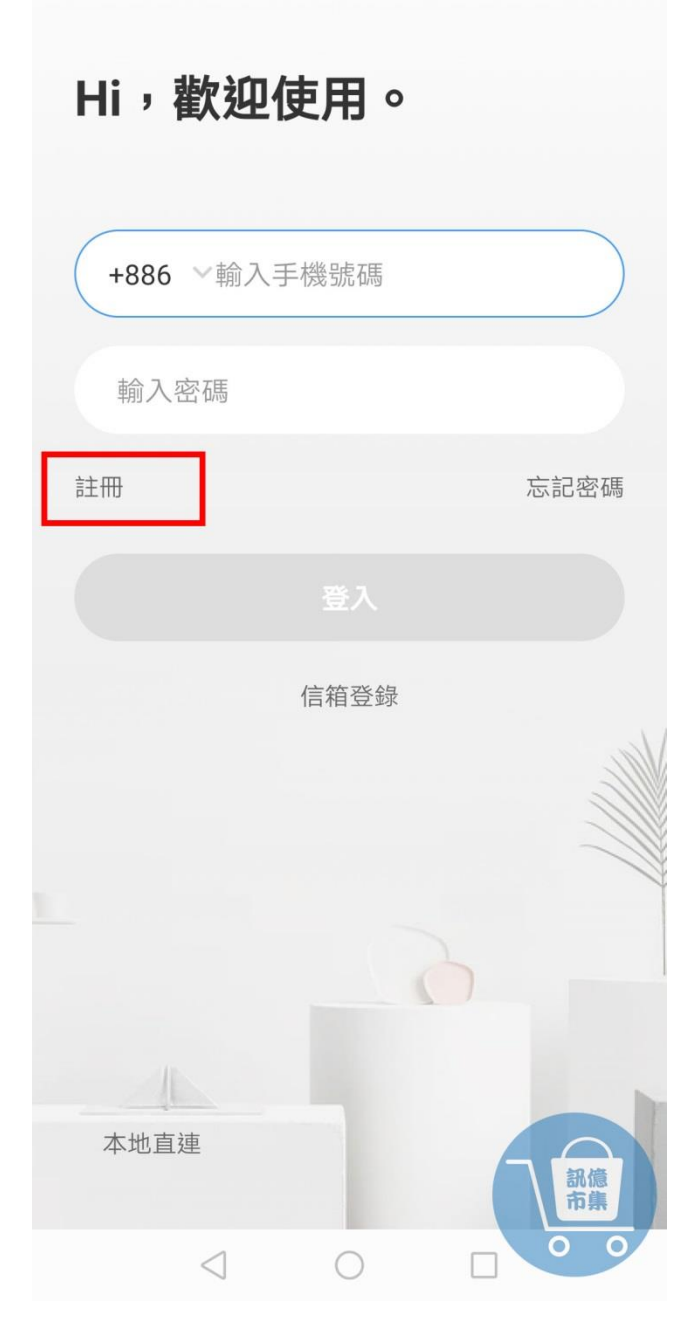

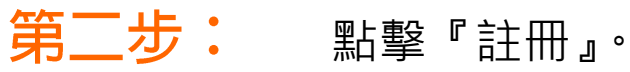

輸入手機號碼

 $\langle \rangle$ 

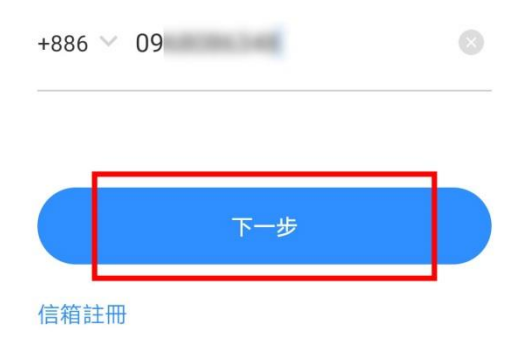

| 1 | 2                  | 3 | ( | )  | ,         |
|---|--------------------|---|---|----|-----------|
| 4 | 5                  | 6 | + | -  | ;         |
| 7 | 8                  | 9 | / | Ν  | $\propto$ |
| * | 0                  | # |   | 訊市 | 億集        |
|   | $\bigtriangledown$ | 0 |   | 0  | 0         |

第三步: 輸入手機號碼,

也可使用郵箱註冊。

輸入簡訊驗證碼

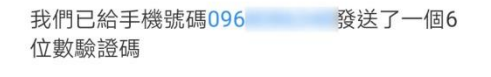

| 0    | 6    | 8     | 0 | 8 | 2 |
|------|------|-------|---|---|---|
| 38秒後 | 重新髮翅 | <br>关 |   |   |   |

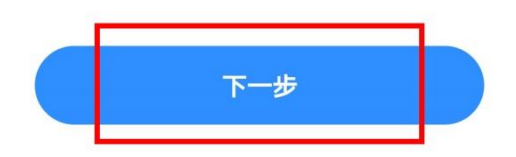

| 1     | 2 | 3        | 4          | 5 | 6 | 7 | 8 | 9 | 0            |
|-------|---|----------|------------|---|---|---|---|---|--------------|
| @     | # | \$       | &          | - | - | ( | ) | = | %            |
| {&=   | " | *        | 1          | : | / | ! | ? | + | $\bigotimes$ |
| abc , |   |          |            |   |   |   |   |   |              |
|       |   | $\nabla$ | $\nabla$ O |   |   | [ |   | 0 | 0            |

**第四步:**輸入簡訊收到的驗證碼,

點擊『下一步』。

## **第五步:**設定密碼,點擊『完後註冊』。

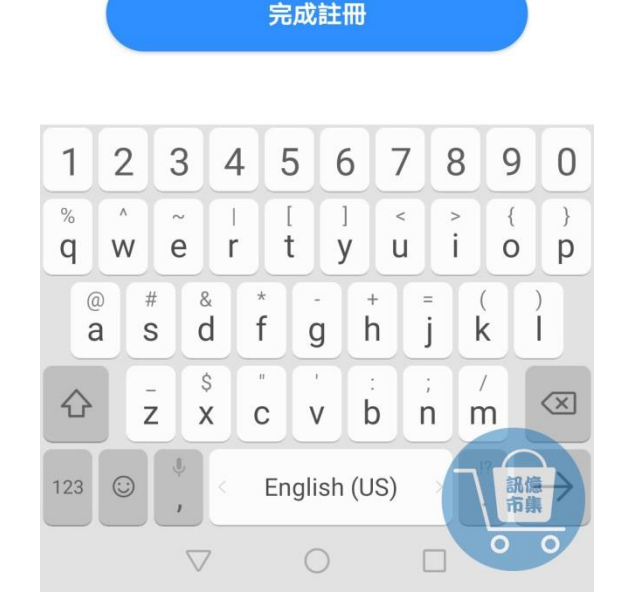

| 和數字組成 | 1.01 1 |
|-------|--------|
|       | 0      |

|                   |          | 0       |
|-------------------|----------|---------|
| ••••••            |          | •       |
| 密碼長度6-26<br>和數字組成 | 5位,須由大寫: | 字母、小寫字母 |

 $\langle \rangle$ 

輸入密碼

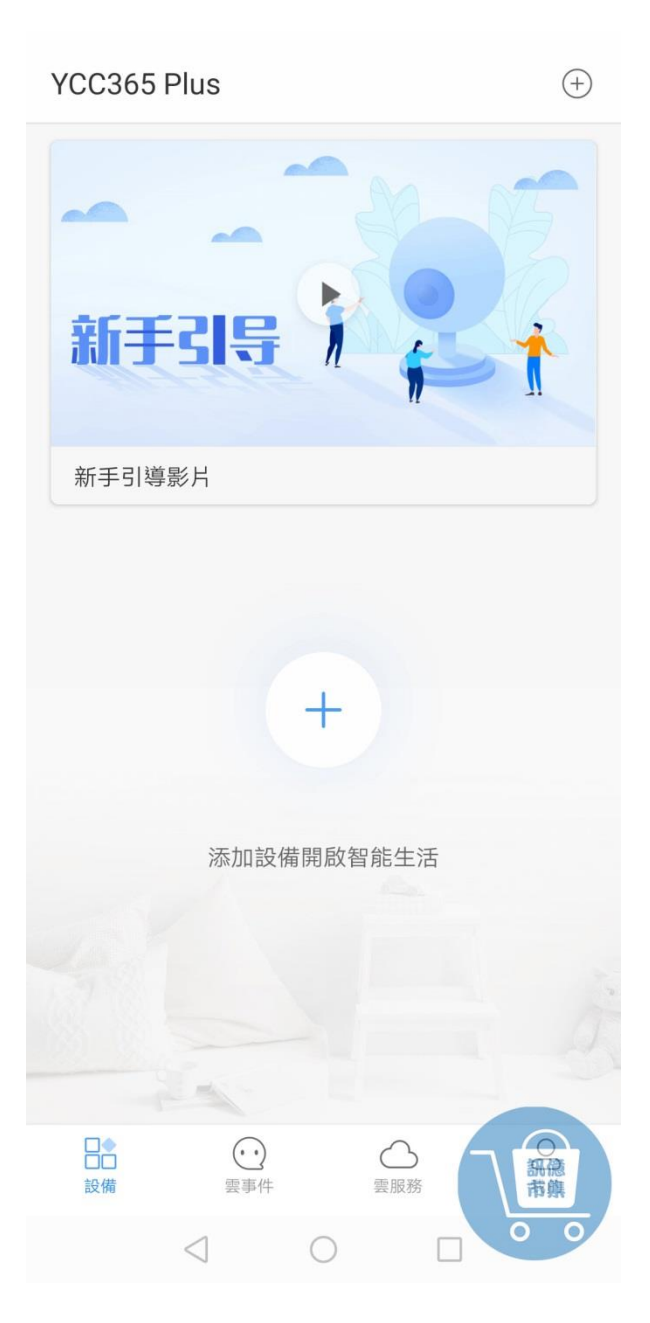

**第六步:**帳號註冊設定完成。

更多使用技巧:可以參考 YT 分享影片,記得(按讚)(訂閱)(開啟小鈴鐺) https://www.youtube.com/playlist?list=PL rAWCzYLn0mllBks7TLEZaP0T8RSxTAA